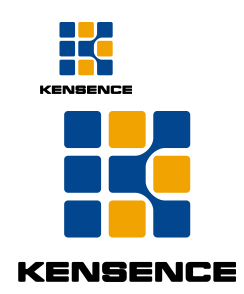

## FMX Flexible Matrix Switcher

## **Operation manual**

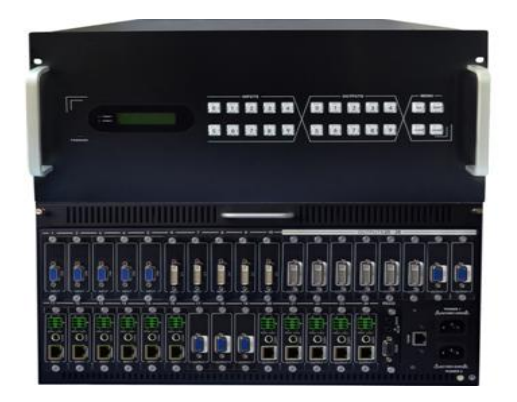

## Kensence (Shenzhen) Technology Development CO.,LTD

Version: V1.01.01

2016-4

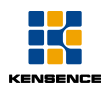

# Content

| 1.Introduction 1                           | -          |
|--------------------------------------------|------------|
| 2.Features 1                               | -          |
| 3.System connection 1                      | -          |
| 4.Standard configuration 2                 | <u>?</u> – |
| 5.Specification 3                          | 3 -        |
| 6.Device panel description 4               | - 1        |
| 7.Card introduction 6                      | ) -        |
| 8.Matrix control operation introduction 13 | } -        |
| 8.1Panel control 13                        | } -        |
| 8.2 RS232 Control 14                       | - 1        |
| 8.3 TCP/IP communication port control 22   | <u>?</u> - |
| 9.USB firmware upgrade 31                  | -          |
| 10.Common faults and maintenance 32        | 2 -        |
| 11.After-sales service 34                  | - 1        |

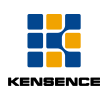

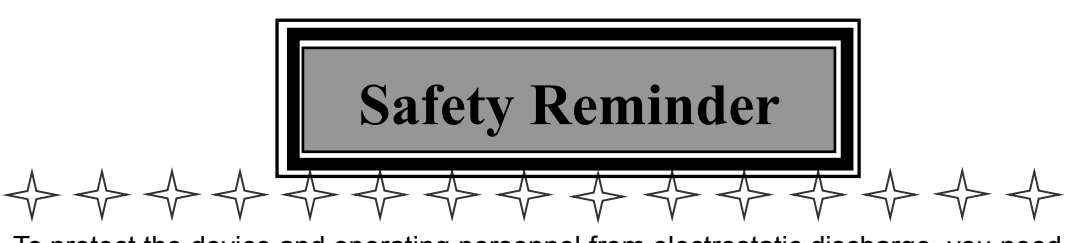

To protect the device and operating personnel from electrostatic discharge, you need to check and ensure that the device is grounding good before the device is powered on. Please observe the following when you install, use, maintain this equipment.

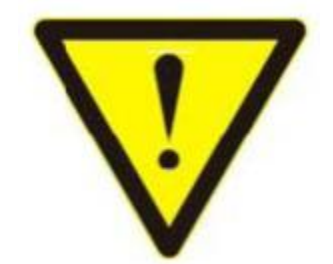

Make sure the device ground connection.

Please use single-phase three wire system AC 220V power supply, and ensure all transmission system is grounding good.

> To protect operating personnel and the device , please turn off all power supplies and pull the plug before moving the device or doing some specific works witch need to be done when the electricity is turned off . Please turn off the main power switch on rainy days or when not in use for a long time.

> Please do not put anything upon the cables, or tread the cables .

> To avoid damaging the device , please turn off power supply before plugging cable into the device or pulling cable from device. The damage caused by plugging/ pulling cables without turning off power supply is outside the scope of the warranty.

> The power of the device gives out heat when it works, so it's necessary to keep the work environment ventilated to protect the device from the damage caused by

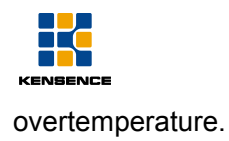

> Do not place the device in very cold or very hot places. Do not sprinkle any corrosive chemicals or liquid on or around the device.

> To avoid accident or any further damage ,non-professionals please do not dismantle or maintain the device without permission.

> Do not sprinkle any corrosive chemicals or liquid on or around the device.

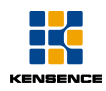

### 1.Introduction

FMX16/FMX32 is a new type of HD seamless modular matrix of one card one single , which supports a total of 16/32 HD video. The 12 / 24 channels can be customized input / output mode, of which 4/8 channel is fixed output. It can automatically detect of card type and support different input and output channel number. The system support HDMI, DVI, VGA, SDI, YPBPR, CVBS, HDBaseT, HDCI and other signals, can customize the output resolution, the highest is 1920\*1200@60Hz. It also adopts seamless switching technology, making the switching process without black, blue, tearing, jitter and so on. It can be widely used in government, judicial, military, education, medical, business and other occasions.

### 2.Features

- Modular design, support HDMI, DVI, SDI, HDBT, HDCI signal card, VGA & Audio cards and can be free to match, improves system flexibility;
- Compatible with HDCP2.2 and HDCP1.4;
- Support PCI-E 32 slots
- Available with choice of I/O cards, Free configuration from 1x38 to 24x8 (FMX 32), from 1x15 to 12x4 (FMX16)
- Automatically detected input/output signal card.
- Support PoH
- Scaling technology
- Support seamless switching (4k);
- Flexible control mode, with key panel (button) operation, GUI, RS232 control function, network port control function, infrared control function, etc.;
- Using LCD screen displays real-time working status;
- Support scene save and call function;
- Support EDID learning function;
- Automatic detection of input and output cards;

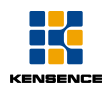

## 3.System connection

1.Connect signal source such as blu-ray player, game controller, A/V receiver, cables, satellite receiver etc. to input port, when plug in and out of the card, please be careful to operate in case of damaging the circuit when the matrix is power on.

2.Connect the output port to HD display such as HDTV or HD projector.

3.Firstly power on the signal source, then the matrix(with power supply), finally devices connected to the output port .

4.Plug in power to each device in the same order .

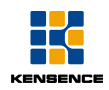

## 4. Standard configuration

Please check the outer package before using this product. Please contact us if the product is faulted or not intact. We will sincerely serve you according to relevant provisions.

| NO. | Name             | Quantity | Unit |
|-----|------------------|----------|------|
| 1   | Matrix Host      | 1        | pcs  |
| 2   | Dryer 50g        | 1        | pcs  |
| 3   | AC power adapter | 2        | pcs  |
| 4   | Certification    | 1        | pcs  |
| 5   | Warranty card    | 1        | pcs  |
| 6   | User manual      | 1        | pcs  |

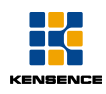

## 5.1 Specification

| Model                    | FMX16                                                                                      |  |  |
|--------------------------|--------------------------------------------------------------------------------------------|--|--|
| Description              | 16 card enhanced HD modular matrix                                                         |  |  |
| Card slot                | 16 card of 12 arbitrary combination and 4 fixed output                                     |  |  |
| Input module             | Support CVBS, YPbPr, VGA, HDMI, DVI, AUDIO, 3GSDI, HDCI, HDBase T                          |  |  |
| Output<br>Module         | Support CVBS, YPbPr, VGA, HDMI, DVI, AUDIO, 3GSDI, HDCI, HDBase T                          |  |  |
| Bandwidth                | 10.2 Gbps                                                                                  |  |  |
| Serial port              | Control protocol : RS232(baud rate : 115200 data bits:8 stop bit 1:no parity               |  |  |
| control                  | Connector : 9 pin D-sub(DE9F) jack2=TX 3=RX 5=GND                                          |  |  |
| Network IP               | Control protocol : TCP/IP Connector : RJ45 connector 10/100 Base-T Ethernet                |  |  |
| Color space              | Supports RGB444, YUV444, YUV422 color space, supports x.v.Color extended gamut standard    |  |  |
| Electrostatic            | Human body discharge mode: ±8kV (air gap discharge)                                        |  |  |
| protection               | ± 4kV (contact discharge)                                                                  |  |  |
| Input Voltage            | 100 VAC-260 VAC, 50/60 Hz,international adaptive power supply 23W(max)/0.5w(Standby state) |  |  |
| Operating<br>Temperature | -10℃50℃                                                                                    |  |  |
| Storage<br>Temperature   | <b>-20</b> ℃60℃                                                                            |  |  |

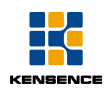

## 5.2 Specification

| Model                    | FMX32                                                                                      |  |  |
|--------------------------|--------------------------------------------------------------------------------------------|--|--|
| Description              | 32 card enhanced HD modular matrix                                                         |  |  |
| Card slot                | 32 card of 24 arbitrary combination and 8 fixed output                                     |  |  |
| Input module             | Support CVBS, YPbPr, VGA, HDMI, DVI, AUDIO, 3GSDI, HDCI, HDBase T                          |  |  |
| Output                   | Support CVBS, YPbPr, VGA, HDMI, DVI, AUDIO, 3GSDI, HDCI, HDBase T                          |  |  |
| wodule                   |                                                                                            |  |  |
| Bandwidth                | 10.2 Gbps                                                                                  |  |  |
| Serial port              | Control protocol : RS232(baud rate : 115200 data bits:8 stop bit 1:no parity               |  |  |
| Network IP               | Control protocol : TCP/IP Connector : RJ45 connector 10/100 Base-T Ethernet                |  |  |
| Color space              | Supports RGB444, YUV444, YUV422 color space, supports x.v.Color extended                   |  |  |
| Electrostatic            | Human body discharge mode: ±8kV (air gap discharge)                                        |  |  |
| Input Voltage            | 100 VAC-260 VAC, 50/60 Hz,international adaptive power supply 23W(max)/0.5w(Standby state) |  |  |
| Operating<br>Temperature | -10℃50℃                                                                                    |  |  |
| Storage<br>Temperature   | -20°C60°C                                                                                  |  |  |

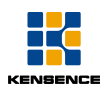

## 6.Device panel description

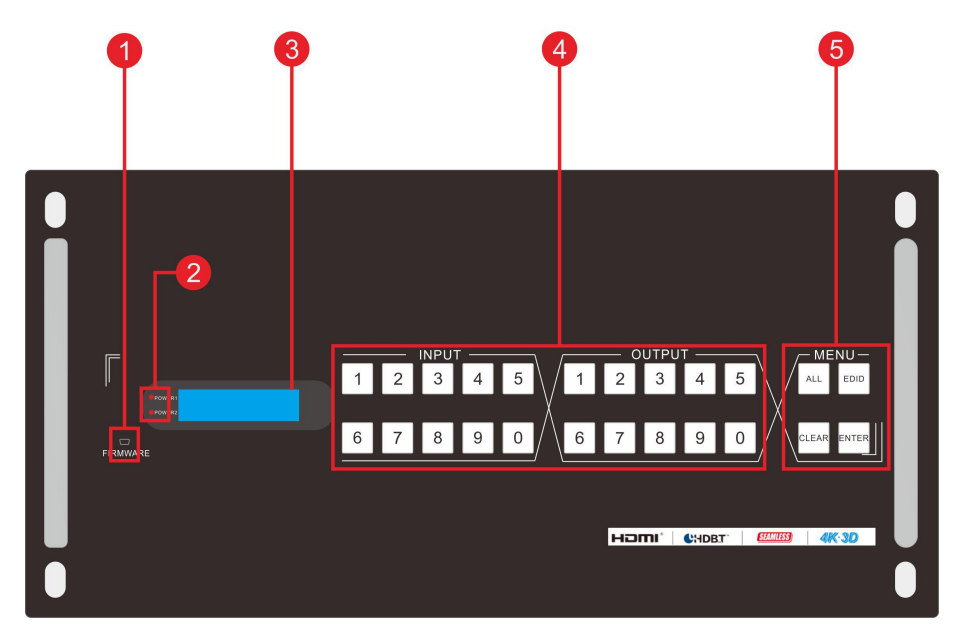

Fig 6.1.1 FMX32 front panel

1.Micro USB interface: through the interface to upgrade the firmware;

2. Power indicator, when switch on it's always bright;

3.LCD screen: display real-time operating status;

4.INPUT and OUTPUT Key area;

5.function key area: including "ALL" select button. " EDID" button." CLEAR" button, "ENTER" button this four buttons.

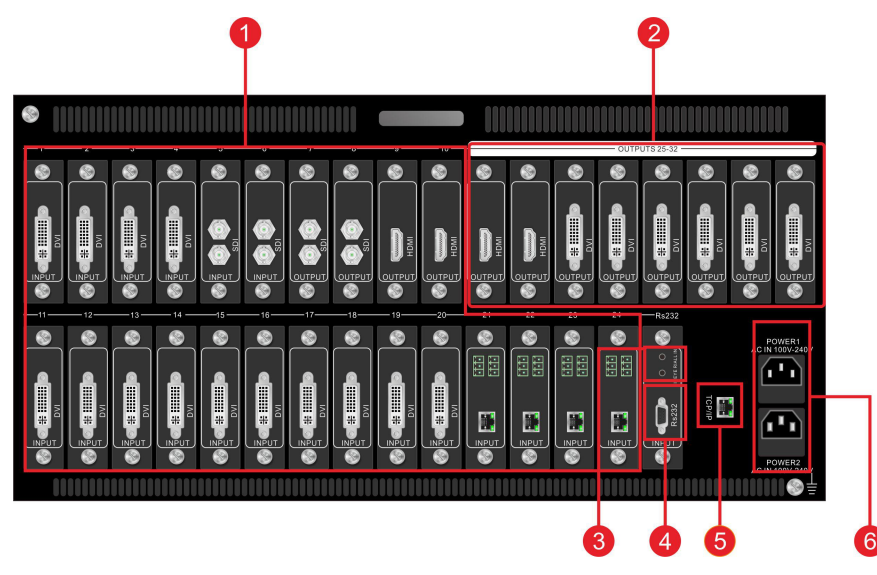

Fig 6.1.2 FMX32 rear panel

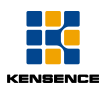

1 audio and video card channel 1~10 and 11~24: according to the need to customize input and output card, the system will automatically recognize the input card or the output card; 2.Signal output card 25~32:this eight card slots are fixed outputs, can only receive the output signal card;

3 Infrared signal input port: connected with carrier infrared receiver, the received infrared signal simultaneously transmitted to the remote receiver through the twisted pair to achieve multi broadcast control;

4.RS232 port: connected with the control device, the control device can send commands to control the machine.

5.Network connection port: connected with the control device (such as PC) control terminal send commands or through the GUI interactive interface to control the machine;

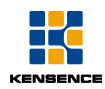

## 7.Card introduction

1.FMX-HDMI-4K-IN/OUT (4Kx2K signal input and output card)

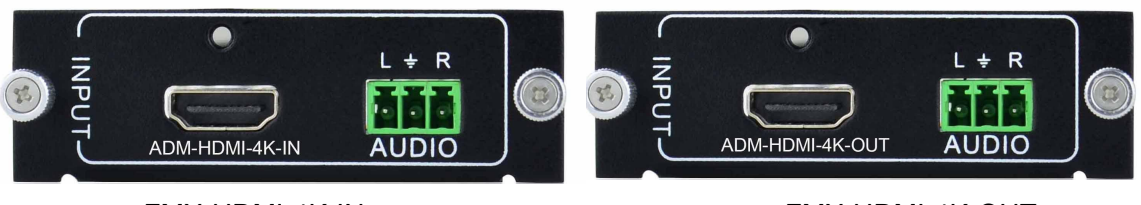

FMX-HDMI-4K-IN

#### FMX-HDMI-4K-OUT

- Support HDMI1.3 standard, compatible with HDCP1.2 standard and DVI signal;
- > HDMI 1 port, Sound Analog 1 port
- Maximum resolution support 4Kx2k;
- Support PCM Sound System
- Bandwidth 6.75 Gbps
- The output resolution of the output card can be adjusted: 1360x768@60Hz, 1024x768@60Hz, 1280x720@60Hz, 1280x800@60Hz, 1920x1080@60Hz (default), 1920x1200@60Hz, 1600x1200@60Hz;
- > Compatible with EDID, Signal Switching Speed 100 ns
- > The input audio can be selected through the instruction for HDMI embedded audio /

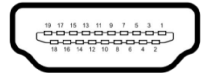

external analog audio, the default is HDMI embedded audio;

The output analog audio on / off can be set by command, the default is off;

Mother port HDMI connector pin arrangement:

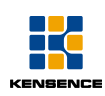

| Pin | Signal name        | Pin | Signal name     |
|-----|--------------------|-----|-----------------|
| 1   | TMDS Data 2+       | 20  | SHELL           |
| 2   | TMDS Data 2 Shield | 19  | Hot Plug Detect |
| 3   | TMDS Data 2-       | 18  | +5V Power       |
| 4   | TMDS Data 1+       | 17  | Ground          |
| 5   | TMDS Data 1 Shield | 16  | DDC Data        |
| 6   | TMDS Data 1-       | 15  | DDC Clock       |
| 7   | TMDS Data 0+       | 14  | No Connect      |
| 8   | TMDS Data 0 Shield | 13  | CEC             |
| 9   | TMDS Data 0-       | 12  | TMDS Clock-     |
| 10  |                    |     | TMDS Clock      |
|     | TMDS Clock+        | 11  | Shield          |

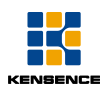

#### 2、FMX-HSDA-IN/OUT(Universal signal input and output card)

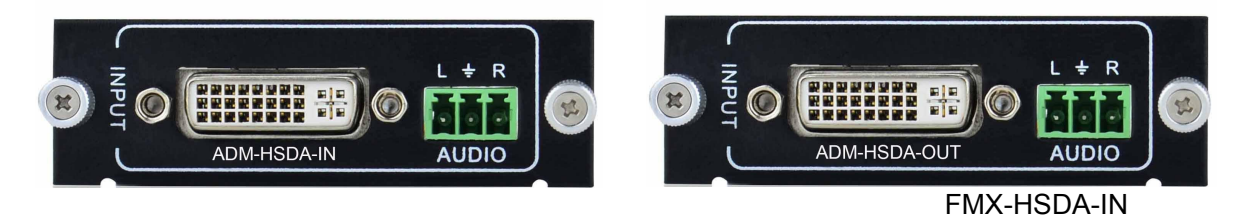

#### FMX-HSDA-OUT

- Compatible with HDMI1.3 and HDCP1.4 standards;
- The input and output ports are supported by DVI, HDMI, VGA, YPbPr and C-VIDEO format signals;
- > Automatic identification of input signal format, no need to set manually;
- > Output signal format can be set through the serial port;
- The output resolution of the output card can be adjusted: 1280x720P@60Hz, 1920x1080@60Hz (default), 800x600@60Hz, 1024x768@60Hz, 1280x1024@60Hz, 1920x1200@60Hz;
- With embedded EDID management technology (for HDMI,DVI signal), support for DDC control;

Mother port DVI-I connector pin arrangement:

| 9 10 11 12 13 14 15 16<br>17 18 19 20 21 22 23 24 |                   |     |                         |  |  |
|---------------------------------------------------|-------------------|-----|-------------------------|--|--|
| Pin                                               | Function          | Pin | Function                |  |  |
| 1                                                 | T.M.D.S.Data2-    | 13  | T.M.D.S.Data3+          |  |  |
| 2                                                 | T.M.D.S.Data2+    | 14  | +5V Power               |  |  |
| 3                                                 | T.M.D.S. Data 2/4 | 15  | Ground (for $\pm 5$ )() |  |  |
|                                                   | Shield            | 15  |                         |  |  |
| 4                                                 | T.M.D.S. Data 4-  | 16  | Hot Plug Detect         |  |  |

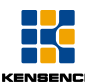

| 5  | T.M.D.S. Data 4+                      | 17                     | T.M.D.S. Data 0-         |
|----|---------------------------------------|------------------------|--------------------------|
| 6  | DDC Clock                             | 18                     | T.M.D.S. Data 0+         |
| 7  | DDC Data                              | 19                     | T.M.D.S. Data 0/5 Shield |
| 8  | No Connect                            | 20                     | T.M.D.S.Data5-           |
| 9  | T.M.D.S.Data1-                        | 21                     | T.M.D.S.Data5+           |
| 10 | T.M.D.S.Data1+                        | 22                     | T.M.D.S. Clock Shield    |
| 11 | T.M.D.S.Data1/3<br>Shield             | 23                     | T.M.D. S. Clock +        |
| 12 | T.M.D.S.Data3-                        | 24                     | T.M.D.S .Clock-          |
| C1 | Analog Red                            | C2                     | Analog Green             |
| C3 | Analog Blue                           | C4 Horizontal Sync Ana |                          |
| C5 | Analog Ground (analog R, G, B return) |                        |                          |

When signal is VGA, YPbPr and C-VIDEO, with different adaptor/ line to use:

DVI to YPbPr

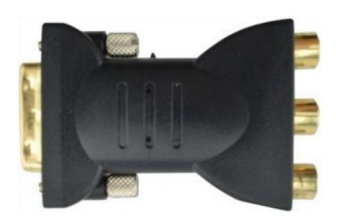

| Pin                          | Signal | Pin | Signal |  |
|------------------------------|--------|-----|--------|--|
|                              | name   |     | name   |  |
| C1                           | RED    | C3  | BLUE   |  |
| C2                           | GREEN  | C5  | GND    |  |
| The remaining pins are empty |        |     |        |  |

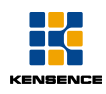

#### DVI to C-VIDEO

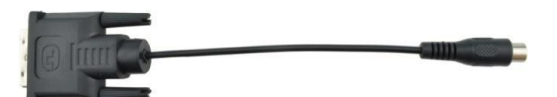

| Pin                | Signal |  |  |
|--------------------|--------|--|--|
|                    | name   |  |  |
| C1                 | YELLOW |  |  |
| C5                 | GND    |  |  |
| The remaining pins |        |  |  |
| are empty          |        |  |  |

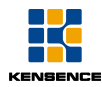

### DVI to VGA

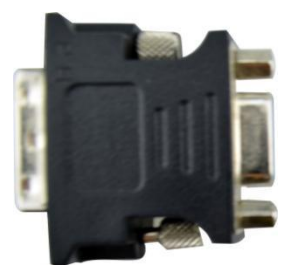

| DVI-I                        | VGA | Signal | DVI-I     | VGA | Signal |
|------------------------------|-----|--------|-----------|-----|--------|
| Pin                          | Pin | name   | Pin       | Pin | name   |
| 8                            | 14  | HSync  | C4        | 13  | VSync  |
| C1                           | 1   | RED    |           | 6   | GND    |
| C2                           | 2   | GREE   | <u>CE</u> | 7   |        |
|                              |     | N      | 65        |     |        |
| C3                           | 3   | BLUE   |           | 8   |        |
| The remaining pins are empty |     |        |           |     |        |

**3、FMX-HDBT-IN/OUT** (HDBT remote signal input and output card)

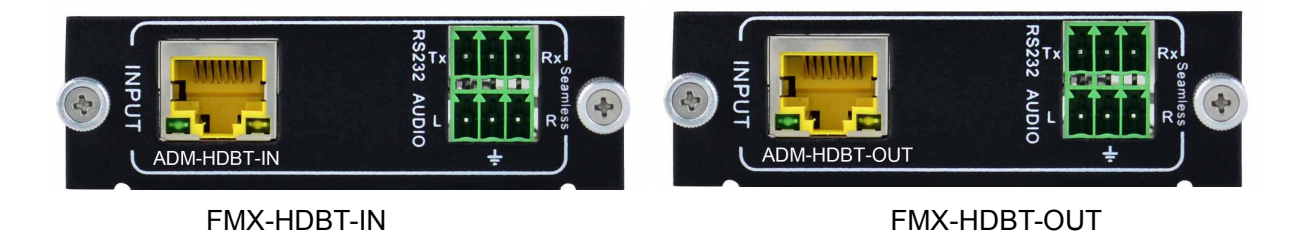

> Accord with HDBT1.0 standards, compatible with HDCP1.4; EDID;

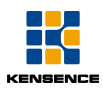

- > Accord with HDMI 1.3, DVI 1.0 standards.
- Support 1080P(1920x1080) 3D signal, maximum resolution support 4Kx2K;
- Support PCM Sound system
- Signal Switch Speed 100 ns
- > HDBT (RJ 45) 1 port, Sound analog 1 port
- > HDBT ports to be used with a remote transmitter / receiver;
- HDBT port indicator status: the device is connected to the power, when the cable is not connected, the yellow light flashes; when the cable is connected, the yellow light flashes, the green light is always on;
- HDBT port transmits up to 70 meters when resolution is 1080P,when resolution is 4Kx2K can reach the maximum distance of 40 meters (CAT6);
- Each HDBT port also contains 1 Audio external audio, 1 RS232 control signal;
- RS232 serial port coordinate with remote transmitter / receiver serial port to achieve two-way communication;
- Audio input port can be select by serial command AUDIO[X]I[Z] choosing embedded audio or non balance external audio , instruction description: AUDIO[X]I[Z]. select the audio input method. [x] denotes the port number and [Z] means selecting audio, 0 means selecting HDMI embedded audio input, 1 means selecting the analog input.

Description: through RS232 port control remote device, can only control device with baud rate of 2400 and 4800, 9600,19200, 38400,57600 and 115200;output port connected to the highest 1080P screen,need to adjust the input signal resolution to 1080p. Video port is RJ45, the use of class A or B straight twisted pair connection, the proposed use of class B straight line, both ends follow the same standard, the following is the class A/B straight line pin reference standard:

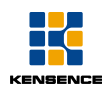

| TIA                                      | VEIA 568A  | TIA/EIA 568B |            |  |
|------------------------------------------|------------|--------------|------------|--|
| Pin                                      | Wire color | Pin          | Wire color |  |
| 1                                        | Green and  | 1            | Orange and |  |
|                                          | white      |              | white      |  |
| 2                                        | Green      | 2            | Orange     |  |
| 3                                        | Orange and | 3            | Green and  |  |
|                                          | white      |              | white      |  |
| 4                                        | Blue       | 4            | Blue       |  |
| 5                                        | Blue and   | 5            | Blue and   |  |
|                                          | white      |              | white      |  |
| 6                                        | Orange     | 6            | Green      |  |
| 7                                        | Brown and  | 7            | Brown and  |  |
|                                          | white      |              | white      |  |
| 8                                        | Brown      | 8            | Brown      |  |
| Each color corresponds to the half white |            |              |            |  |
| form a pair                              |            |              |            |  |

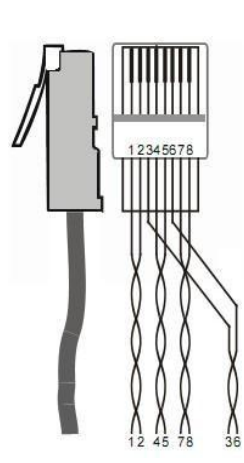

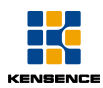

#### 4、FMX-3GSDI-IN/OUT(SDI signal input and output card)

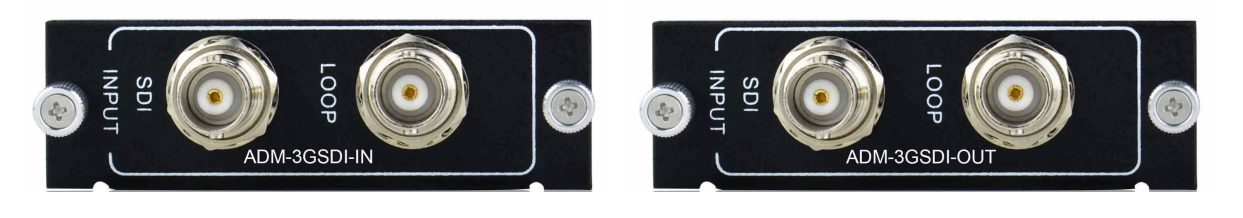

FMX-3GSDI-IN

FMX-3GSDI-OUT

- > Each input signal with one SDI loop out;
- Support HD-SDI, SDI, 3G-SDI signal;
- > Input resolution can be automatic recognition;
- > Upscaling function, the low input resolution was upscaled to 1080P output by default;
- Output resolution of each output card can be adjusted: Output1280x720@60Hz,
   1280x800@60Hz,1024x768@60Hz,1920x1080@60Hz (default),

1360x768@60Hz1920x1200@60Hz1600x1200@60Hz;

BNC connector diagram

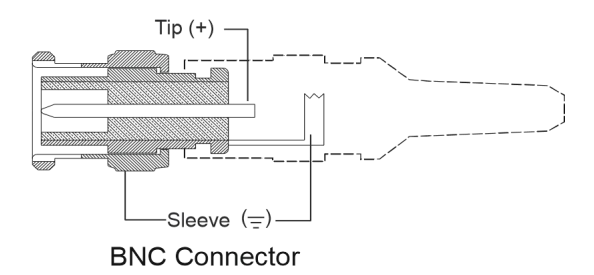

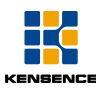

- 5、FMX-HDCI-IN/OUT(POLYCOM video conference special card)
- Input card connect to Polycom EagleEye cameras, which can be powered by matrix host.
- > Output card connect to Polycom conference terminal (such as: HXD 7000 HD)
- > Compatible with YPbPr,maximum resolution support 1080P

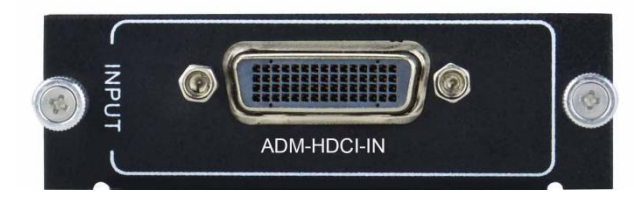

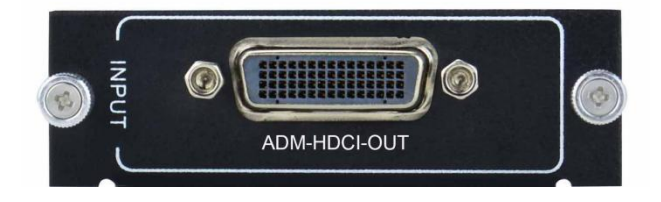

FMX-HDCI-IN

FMX-HDCI-OUT

#### HDCI 60P parent pin description:

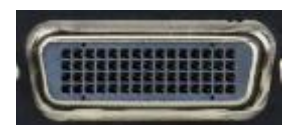

| Signal   | Pin | Signal  | Pin |
|----------|-----|---------|-----|
| Y        | 47  | GND     | 7   |
| Y SHIELD | 46  | GND     | 8   |
| Pb       | 13  | GND     | 48  |
| Pb       | 12  | GND     | 58  |
| SHIELD   |     |         |     |
| Pr       | 14  | Rx      | 1   |
| Pr       | 15  | Тх      | 2   |
| SHIELD   |     |         |     |
| +12 VDC  | 4   | +12 VDC | 10  |

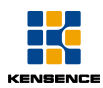

Connect the HDCI connector, do not insert joint oppsite so as not to burn the HDCI card.

## 8. Matrix control operation introduction

## 8.1Panel control

#### Switching operation

First select the input port, then select the output port and then press the "ENTER", select the input and output port using combination forms.

Example 1:Input "1" switch to output "5", press input area "0" and "1" and output port area"0" and "5", then press "ENTER" key is ok.

Example 2: the input "11" switch to the output "13", press"1" in the "input port area" two times, and then press "1" and "3" in the output port area and then press "ENTER".

If you want to switch one way to all the output ports, you can use the "ALL" button. Example 3: input port "3" switch to all output ports, press input port "0" and "3", and then press the "ALL" button, finally press the "ENTER" button.

During the operation, before the "ENTER" key is pressed, the "CLEAR" key is used to clear the selected input and output ports.

#### EDID function key using

Using EDID function key can easily call the output display EDID information, the specific operation is as follows:

Example 1: input port "2" call the output "8" EDID information, press the "EDID" button, and then press the input "0" and "2", the output "0" and "8", and finally press "ENTER".

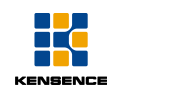

## 8.2 RS232 Control

#### Preparation before control

Connect the computer serial communication port and the matrix RS232 communication port through straight line RS232. After application software is installed, you can use the computer to control the matrix.

Here take SSCOM32 as an example to explain.

**Software installation method:** copy control software to normal connection control device.

Software uninstall method: delete the overall folder where the control software is.

#### **Basic setting:**

Install RS232 software on the computer, double-click the installation package in the software running icon (as shown in Figure 8.2.1)

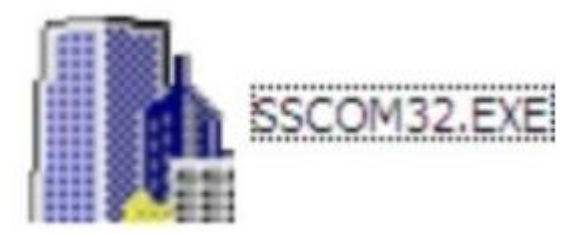

Fig8.2.1 SSCOM32 Software icon

Open RS232 software, the main interface as shown below 7.2.2:

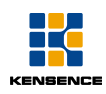

| () K                                                                                                    |                                                                                                    |
|----------------------------------------------------------------------------------------------------|----------------------------------------------------------------------------------------------------|
| 03 To All.                                                                                                    | 多条字符串发送           自劫循环发送、间隔:1000ms           HEX 字符串<br>Alle.2           3A11.3           Alle.2           All5.3           Save1.3           Recall1.5           PMOFF.6           PMOFF.6           PMOFF.6           PMOFF.7           W0911.3           USER/I/1:0707%           USER/I/1:0706%           10           11           12           13           14 |
| 打开文件         文件名         发送文件         停止           取号         2000              次抑使用专业品面           政特案         9600 | 保存窗口   清除窗口   帮助   一   隐藉<br>前丁 具SSCOM !<br>. 大虾电子网新主<br>com/download/sscom.rar<br>校验.无流控   CTS=0 DSR=0 RLSL /                                                                                                    |
| Parameter<br>configuration area                                                                                     | on input area                                                                                                    |

Fig8.2.2 software interface

Fill in the correct serial number, communication protocol, baud rate, data bits, stop bits, parity bit in the parameter configuration area, can input command in command input area to control the local or remote receiver.

#### **RS232** control command

Communication protocol: baud rate: 9600 data bits: 8 stop bit: 1: no parity bit

| RS232 Command        | Function description                         | Return code     |  |  |
|----------------------|----------------------------------------------|-----------------|--|--|
| Control host command |                                              |                 |  |  |
| /*Type;              | Query matrix model                           | MODULAR3232-N   |  |  |
| /%Lock;              | Lock the front panel button                  | System Locked!  |  |  |
| /%Unlock;            | Unlock the front panel button                | System Unlock!  |  |  |
| /^Version;           | Query software version                       | Vx.x.x          |  |  |
| /M                   | Closes the serial port returns, returns only | Closed The      |  |  |
| /:MessageOπ;         | " SWITCH OK!" character information.         | Message Return. |  |  |
| /:MessageOn;         | Open the serial port return                  | Enabled The     |  |  |

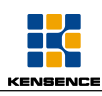

|                          |                                               | Message Return.       |  |  |
|--------------------------|-----------------------------------------------|-----------------------|--|--|
| Lindo                    | Cancels the previous operation and            | Lindo                 |  |  |
|                          | returns to the state of the previous switch.  | Undo                  |  |  |
|                          | Set the system to work in Demo mode.          |                       |  |  |
|                          | In this mode, each input and output will      | Demo Mode             |  |  |
| Demo                     | be switched in turn, each interval is 2       | AV: 01->001           |  |  |
| Demo.                    | seconds. Such as AV0808: in Demo              |                       |  |  |
|                          | mode, will be 1->1.1->28->7.                  |                       |  |  |
|                          | 8->8. 1->1.1->2                               |                       |  |  |
| [x]All.                  | Switch input channel [x] to all output        | 01 To All             |  |  |
| A##                      | Set all output corresponding to all input,    | All Through           |  |  |
| All#.                    | such as: 1->1 32->32                          | An miough.            |  |  |
| [x]#.                    | The channel [x] input switch to the           | 01 Through            |  |  |
|                          | channel [x] output (audio and video)          | or miough.            |  |  |
| Alle                     | Turn off all output channels (audio and       | All Closed            |  |  |
|                          | video)                                        | , in 0.000d.          |  |  |
| [x]\$.                   | Close channel [x] output (audio and video)    | AV: 01 Closed.        |  |  |
| ALL@.                    | Open all output channels                      | All Open.             |  |  |
| [x]@.                    | Open output channel [x]                       | 01 Open.              |  |  |
|                          | Video switching: switch [x1] to all or one of |                       |  |  |
| [x1]V[x2],[x3],[x4].     | [x2], [x3] and [x4],using ", " to             | 1V1,2                 |  |  |
|                          | seperate multi-channel output                 |                       |  |  |
|                          | Audio and video synchronization               |                       |  |  |
|                          | switching: switch [x1] to all or one of       | 10//1 2               |  |  |
| [x1]B[x2],[x3],[x4].<br> | [x2], [x2], and [x4] using ", " to            | IAV 1,2               |  |  |
|                          | seperate multi-channel output                 |                       |  |  |
| Status[v]                | Query signal input status of the output       | V: 01->001 A: 01->001 |  |  |
|                          | channel [x]                                   |                       |  |  |

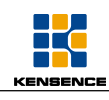

| Status.         | Query signal input status of all output channel                                                                                                    | V: 01->001<br>A: 01->001<br>               |  |  |  |
|-----------------|----------------------------------------------------------------------------------------------------|--------------------------------------------|--|--|--|
| Save[Y].        | Save the current state to [Y] group, [Y] is<br>0-9 numeric keys                                                                                                    | Save To F8                                 |  |  |  |
| Recall[Y].      | Call the input and output switching state<br>of the storage unit in group [Y], and [Y]<br>is 0 to 9 digit key.                                                                                    | Recall From F8<br>V: 01->001<br>A: 01->001 |  |  |  |
| Clear[Y].       | Clear the stored unit [Y] data, and the status is all closed.                                                                                                    | Clear F8                                   |  |  |  |
| PWON.           | regular work                                                                                                    | PWON                                       |  |  |  |
| PWOFF.          | Standby                                                                                                    | PWOFF                                      |  |  |  |
| HDCPON.         | Opening the HDCP protocol in output channel                                                                                                    | HDCPON                                     |  |  |  |
| HDCPOFF.        | Closing the HDCP protocol in output channel                                                                                                    | HDCPOFF                                    |  |  |  |
| /V00.           | Query software version number                                                                                                    | Vx.x.x                                     |  |  |  |
| EDIDUpgrade[x]. | Serial port to upgrade the EDID data, [x]<br>means the input port, after sending<br>instructions, the machine will be prompted<br>to send EDID files, file format is .bin,<br>reserve 10S timeout |                                            |  |  |  |

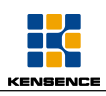

|                         | Update the built-in EDID data, support 6                    |                                          |  |  |  |  |  |  |
|-------------------------|-------------------------------------------------------------|------------------------------------------|--|--|--|--|--|--|
|                         | kinds of built-in EDID, after receiving the                 |                                          |  |  |  |  |  |  |
|                         | instruction, the machine will prompt to                     |                                          |  |  |  |  |  |  |
|                         | send EDID files, the file format is .Bin,                   |                                          |  |  |  |  |  |  |
|                         | reserve 10S timeout, y is the EDID                          |                                          |  |  |  |  |  |  |
|                         | representative value: 1 ~ 6:                                |                                          |  |  |  |  |  |  |
| UpgradeIntEDID[y].      | <b>1</b> . 1080P 2D 5.1 channel;                            |                                          |  |  |  |  |  |  |
|                         | 2. 1080P 2D 2.0 channel;                                    |                                          |  |  |  |  |  |  |
|                         | 3. 720P 2D 5.1 channel;                                     |                                          |  |  |  |  |  |  |
|                         | 4. 720P 2D 2.0 channel;                                     |                                          |  |  |  |  |  |  |
|                         | 5. 4Kx2K 2D 5.1 channel;                                    |                                          |  |  |  |  |  |  |
|                         | 6. 4Kx2K 2D 2.0 channel;                                    |                                          |  |  |  |  |  |  |
|                         | Input port x uses the built-in EDID named                   |                                          |  |  |  |  |  |  |
| EDID/[x]/[y].           | у                                                           |                                          |  |  |  |  |  |  |
|                         | Get the output port EDID data and display                   |                                          |  |  |  |  |  |  |
|                         | [x] output port number through serial port                  |                                          |  |  |  |  |  |  |
|                         | Copy [X] the monitor EDID of output port                    |                                          |  |  |  |  |  |  |
| EDIDM[X]B[Y].           | to [Y] input port, if error, will be initialized EDIDM2B1   |                                          |  |  |  |  |  |  |
|                         | by the EDID data configuration                              |                                          |  |  |  |  |  |  |
|                         | Recover the host factory settings (only to                  |                                          |  |  |  |  |  |  |
| %0911.                  | restore the port corresponding state, do                    | restore the port corresponding state, do |  |  |  |  |  |  |
|                         | not restore the scene state)                                |                                          |  |  |  |  |  |  |
| Signal card instruction |                                                             |                                          |  |  |  |  |  |  |
|                         | HDBaseT/HDMII input card: set X channel audio input mode,   |                                          |  |  |  |  |  |  |
|                         | [X] means the port number; [Y] means the choice of audio (0 |                                          |  |  |  |  |  |  |
|                         | means the choice of HDMI embedded audio, 1 means the        |                                          |  |  |  |  |  |  |
|                         | choice of external audio)                                   |                                          |  |  |  |  |  |  |
| USER/I/[x]:0648%;       | VGA input card: open channel [x] audio                      | 0648%                                    |  |  |  |  |  |  |

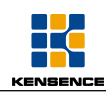

| USER/I/[x]:0649%; | VGA input card: close channel [x] audio                                                       | 0649% |
|-------------------|-----------------------------------------------------------------------------------------------|-------|
| USER/I/[x]:0684%; | VGA input card: set input channel [x] color space to YCBCR                                    | 0684% |
| USER/I/[x]:0685%; | VGA input card: set input channel[x] color space to RGB                                       | 0685% |
| USER/I/[x]:0622%; | VGA input card: set input channel [x] signal source to VGA                                    | 0622% |
| USER/I/[x]:0623%; | VGA input card: set input channel [x] signal source to YPbPr                                  | 0623% |
| USER/I/[x]:0624%; | VGA input card: set input channel [x] signal source to S-VIDEO                                | 0624% |
| USER/I/[x]:0625%; | VGA input card: set input channel [x] signal source to C-VIDEO                                | 0625% |
| USER/I/[x]:0626%; | VGA/DVI/HDMI/SDI input card:set input channel [x]resolution to 1024x768 60Hz                  | 0626% |
| USER/I/[x]:0627%; | VGA/DVI/HDMI/SDI input card:set input channel [x]resolution 1280x720 60Hz                     | 0627% |
| USER/I/[x]:0628%; | VGA/DVI/HDMI/SDI input card:set input channel [x]resolution 1280x800 60Hz                     | 0628% |
| USER/I/[x]:0629%; | VGA/DVI/HDMI/SDI input card:set input channel [x]resolution 1920x1080 60Hz                    | 0629% |
| USER/I/[x]:0619%; | VGA/DVI/HDMI/SDI input card:set input channel [x]resolution 1360x768 60Hz                     | 0619% |
| USER/I/[x]:0620%; | VGA/DVI/HDMI/SDI input card:set input channel [x]resolution 1920x1200 60Hz                    | 0620% |
| USER/I/[x]:0621%; | VGA/DVI/HDMI/SDI input card:set input channel [x]resolution 1600x1200 60Hz                    | 0621% |
| USER/I/[x]:0606%; | VGA/DVI input card:automatic correction of input channel [x] signal (only for the VGA signal) | 0606% |
| USER/I/[x]:0617%; | VGA/DVI/HDMI/SDI input card:restore the input channel [x] signal to factory settings          | 0617% |
| USER/I/[x]:0686%; | VGA/DVI/HDMI input card: set the input channel [x] signal format to HDMI                      | 0686% |
| USER/I/[x]:0687%; | VGA/DVI input card: set the input channel [x] signal format to                                | 0687% |

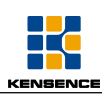

|                      | DVI                                                                 |            |  |
|----------------------|---------------------------------------------------------------------|------------|--|
|                      | VGA/DVI/HDMI/SDI input card:Software upgrade (upgrade               | 0698%      |  |
|                      | program named MERGE)                                                | 009878     |  |
|                      | DVI/HDMI/SDI input card:set the input channel [x] image             | 02vv%      |  |
| 03210/1/[x].02xx %,  | brightness values xx $(00 \sim 99)$                                 | 02.02      |  |
|                      | DVI/HDMI/SDI input card:set the input channel [x ]image             | 0377%      |  |
| 03210/1/[x].03xx %,  | contrast value xx (00~99)                                           | 032276     |  |
|                      | DVI/HDMI/SDI input card:set the input channel [x ]image             | 04xx%      |  |
| USER/1/[x].04xx%,    | chroma value xx $(00 \sim 99)$                                      | 04xx 76    |  |
|                      | DVI/HDMI/SDI input card:set the input channel [x]image              | 05xx%      |  |
| 03210/1/[x].03xx %,  | sharpness value xx $(00 \sim 99)$                                   | U5XX%      |  |
|                      | DVI/HDMI/SDI input card:set the input channel [x]image color        | 0607%      |  |
| 03ER///[X].0007 %,   | temperature                                                         | 000770     |  |
|                      | DVI/HDMI/SDI input card:set the input channel [x] image             | 0608%      |  |
| 03217//[X].0008 %,   | proportion                                                          |            |  |
|                      | DVI/HDMI/SDI input card: set the input channel [x] signal to P.P    | 0614%      |  |
| 03217//[X].0014 ///, | image mode, cycle switch to different image mode                    | 001478     |  |
|                      | HDMI input card: set the input channel [x] to HDMI embedded         | 07110/     |  |
|                      | audio                                                               | 071178     |  |
|                      | HDMI input card: set the input channel [x] to external analog       | 0712%      |  |
| 03ER//[X].071270,    | audio                                                               | 0/12%      |  |
| USER/O/[x]:0201%;    | DVI output card: set output channel [x] signal source to YCBCR      | 0201%      |  |
| USER/O/[x]:0202%;    | DVI output card: set output channel [x] signal source to VGA        | 0202%      |  |
|                      | DVI output card: set output channel [x] signal source to            |            |  |
| USER/O/[x]:0203%;    | C-VIDEO                                                             | 0203%      |  |
| USER/O/[x]:0617%;    | DVI output card: restore output channel [x] to the factory settings | 0617%      |  |
|                      | DVI/HDMI output card:set output channel [x] signal resolution       | Resolution |  |
| USER/U/[X]:U8U4%;    | to1280x720P @60Hz                                                   | Out03      |  |

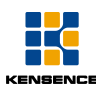

|                   |                                                                  | 1280x720P  |
|-------------------|------------------------------------------------------------------|------------|
|                   |                                                                  | Resolution |
| USER/O/[x]:0813%; |                                                                  | Out03      |
|                   |                                                                  | 1920x1080P |
|                   | DVI/HDMI output card:set output channel [v] signal resolution to | Resolution |
| USER/O/[x]:0824%; |                                                                  | Out03      |
|                   |                                                                  | 1024x768   |
| USER/O/[x]:0826%; | DVI/HDMI output card:set output channel [v] signal resolution to | Resolution |
|                   | 1280x1024 @60Hz                                                  | Out03      |
|                   |                                                                  | 1280x1024  |
|                   | DVI/HDMI output card:set output channel [x] signal resolution to | Resolution |
| USER/O/[x]:0837%; | 1920x1200 @60Hz                                                  | Out03      |
|                   |                                                                  | 1920x1200  |
| USER/O/[x]:0110%; | HDMI output card: open output channel [x] analog audio           | 0110%      |
| USER/O/[x]:0111%; | HDMI output card: close output channel [x] analog audio          | 0111%      |
| GetResolution[x]  | DVI/HDMI output card: access to the resolution of output         |            |
|                   | channel [x]                                                      |            |
| GetVG&PortMode[v] | DVI/HDMI output card: query the state of the VGA output port of  |            |
|                   | channel [x]                                                      |            |

#### Note:

1. USER/[Y]/[x]:\*\*\*\*\*; instructions for card instructions, including: \*\*\*\*\* is instructions filled in by user , such as 0623%, Y for the I/O, I means the input, O is output, [x] means the input / output port number;

2. signal card instruction for different signal card, all has marked in the instruction function description part ;

3. EDID instruction, only effective to card supports EDID learning function, including ADM-HDMI-4K-IN/OUT, ADM-HSDA-IN/OUT

4. When output signal is set to HDMI or DVI, you can choose the color space, set to HDMI

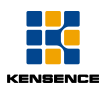

output the color space can be YCBCR,RGB; set to DVI the color space only supports RGB;

5. [x1], [x2], [x] in instructions is the effective range of input or output channel number, if beyond the scope, it can seen as command input error;

6. "[" and "]" in instructions are non sending characters;

7. The end of each instruction can not be missed, such as "." ", and so on, and must be punctuation in English input;

8. Pay attention to the Caps Lock.

## 8.3 TCP/IP communication port control

Through TCP/IP communication port control matrix, its factory default IP address is: 192.168.10.2; gateway: 192.168.0.1 (IP, gateway can be changed), port number: 4001 (no change). The matrix host can be connected to a single non networked computers, control through the GUI software, can also access to LAN, realizes multi machine control at same time, using TCP / IP communication port control matrix need to change the control computer's IP same as matrix's IP before establishing a connection.

#### 8.3.1Control computer IP changes

First: open the network and sharing center, open "local connection", click "properties" to enter the interface as shown in figure A:

| Network A                                                                      | General                                                                                                    | В                                                                                                    |
|--------------------------------------------------------------------------------|----------------------------------------------------------------------------------------------------|----------------------------------------------------------------------------------------------------|
| Using when connected<br>Intel (R) Ethernet Connection I217-V<br>Configuration  | You can get IP settings assigned<br>this capability. Otherwise, you n<br>for the appropriate IP settings.<br>O Obtain an IP address auton | automatically if your network support<br>eed to ask your network administrator<br>change into the same<br>natically with the matrix host |
| This connection uses the following items                                       | Use the following IP addres                                                                                                    | s:                                                                                                    |
| Microsoft                                                                      | IP address:                                                                                                    | 192.168.0.68                                                                                                    |
| ✓ → 405 Packet planning program ✓ ▲ Microsoft Network file and printer sharing | Subnet mask:                                                                                                    | 255 . 255 . 255 . 0                                                                                                    |
| Internet Protocol Version 6 (TCP/IP)                                           | Default gateway:                                                                                                    | 192.168.0.1                                                                                                    |
| ✓ ▲ Link layer topology discovery of I/O driver                                | Obtain DNS server address                                                                                                    | automatically                                                                                                    |
| Link layer topology discovery of response program                              | Use the following DNS serve                                                                                                    | er addresses:                                                                                                    |
| Install Uninstall Properties                                                   | Preferred DNS server:                                                                                                    | 202 96 134 133                                                                                                    |
| Description<br>TOP/IP, the protocol is the default wide area network           | Alternate DNS server:                                                                                                    | 202. 96.128.68                                                                                                    |
| protocol, which provides communication on different<br>interconnected networks | Valdate settings upon exit                                                                                                    | Advanced                                                                                                    |

Fig8.3.1 Computer IP changes

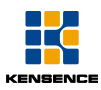

Second: select IPV4, click on "property" to enter the interface as shown in figure B: Third:choose" using the following IP address", change the IP gateway to the same as matrix host: 192.168.0.178;

Fouth:Click OK, IP change completed

#### 8.3.2 Loading and use of GUI software

First: connect matrix host to a computer with same IP through twisted pair, open browser, enter the default IP:192.168.10.2 (IP is changeable,for example: matrix host IP change to 192.168.0.112. Here input IP 192.168.0.112),then enter the login interface, as shown in Figure 8.3.2.

|                                     | n + 2    |
|-------------------------------------|----------|
|                                     |          |
|                                     |          |
|                                     |          |
|                                     |          |
|                                     |          |
|                                     |          |
| Video switching management platform |          |
|                                     |          |
|                                     |          |
| Password                            |          |
| Login                               |          |
|                                     |          |
|                                     |          |
|                                     |          |
| KENSENCE                            |          |
|                                     |          |
|                                     |          |
|                                     | €,100% + |

Fig 8.3.2 GUI loading interface

Second: enter the user name and password on the login screen, the factory default user name: user, the default password: user, click OK to enter main interface, as shown in figure 8.3.3;

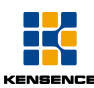

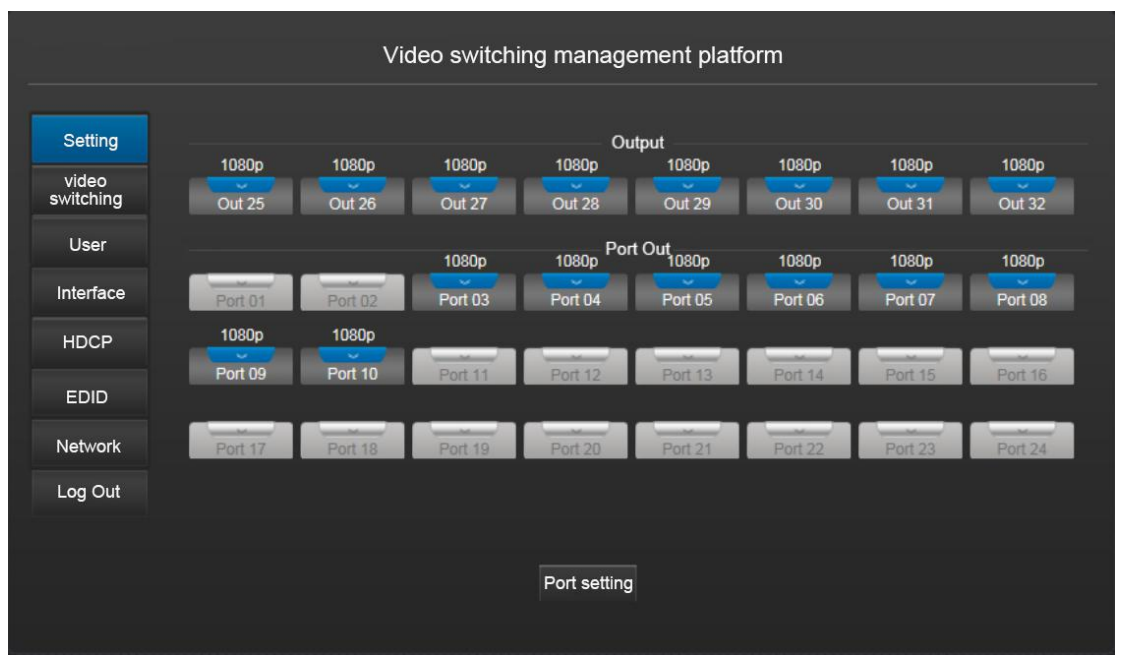

Fig 8.3.3 GUI main interface

#### Output card resolution setting

Enter the GUI main interface, select "Settings" option, as shown in Fig 8.3.3, and then select the "resolution settings" option, then select one output card, the resolution can be set. For example, to set the "27" output card resolution, click on drop-down arrow of channel "27" card , select the appropriate resolution is ok.

#### Output card signal output mode change

Enter the GUI main interface, select "Settings" option, as shown in Fig 8.3.3, and then select "port settings "option, as shown in figure 8.3.4, select one output card, can change this card output mode to VGA/YPbPr/CVBS, and the change is completed by clicking "OK" (valid to ADM-HSDA-OUT card).

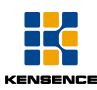

| Video switching management platform |             |                      |            |                       |            |               |            |           |            |  |
|-------------------------------------|-------------|----------------------|------------|-----------------------|------------|---------------|------------|-----------|------------|--|
| Setting                             | Port settir | ng :                 |            |                       |            |               |            |           |            |  |
| video<br>switching                  | Output      | VGA                  | YPBPR CVBS | VGA                   | YPBPR CVBS | VGA           | YPBPR CVBS | VGA       | YPBPR CVBS |  |
| User                                |             | Out 25 🔵<br>Out 26 🔵 | • •        | Out 27 🔾<br>Out 28 🔵  | •••        | Out 29 Out 30 | •••        | Out 31 🔵  | •••        |  |
| Interface                           | Port Out    | Port 01              | • •        | Port 07               | • •        | Dort 12       | • •        | Port 10   | • •        |  |
| HDCP                                |             | Port 02              | • •        | Port 08               | •          | Port 14       | ••         | Port 20   | • •        |  |
| EDID                                |             | Port 03 🔍            | • •        |                       | ••         | Port 15 🔎     | ••         | Port 21 🔍 | ••         |  |
| Network                             |             | Port 04              | •••        | Port 10               | •••        | Port 16       | •••        | Port 22   | •••        |  |
| Log Out                             |             | Port 06              | •          | Port 12               | •••        | Port 18       | •••        | Port 23   | •••        |  |
|                                     |             |                      |            |                       |            |               |            |           |            |  |
|                                     |             |                      |            | Resolution<br>setting | 0          | к             |            |           |            |  |
|                                     |             |                      |            | John                  |            |               |            |           |            |  |

Fig 8.3.4Port setting interface

#### Video switching operation

In GUI main interface, click on "video switch" button, pop-up switch interface, as shown in figure 8.3.5, first select the input port, for example select input "3", and then select the output port, such as select output "1" and "5", and click "OK" button, then the input end "3" signal is switched to the output terminal "1" and "5", if you want one input switch to all output ports, first select the input port and click on the "select" button, and click the "ALL" can be determined.

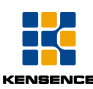

|                               |          |                | Vie              | deo sw           | ritching         | ı mana           | gemer            | nt platfo        | orm              |                  |                  |                                |                     |
|-------------------------------|----------|----------------|------------------|------------------|------------------|------------------|------------------|------------------|------------------|------------------|------------------|--------------------------------|---------------------|
| Setting<br>video<br>switching | Port In  | Port01         | Port02           | Port03           | Port04           | Port05           | Port06           | Port07           | Port08           | Port09           | Port10           | Port11 Port12<br>News from web | ,                   |
| User<br>Interface<br>HDCP     | Output   | Out25          | Out26            | Out27            | Out28            | Out29            | Out30            | Out31            | Out32            |                  |                  | A Set c                        | onfiguration<br>ess |
| EDID                          | Port Out | Port01 Port13  | Port02<br>Port14 | Port03<br>Port15 | Port04<br>Port16 | Port05<br>Port17 | Port06<br>Port18 | Port07<br>Port19 | Port08<br>Port20 | Port09<br>Port21 | Port10<br>Port22 | Port23 Port24                  | ok                  |
| Log Out                       | Scene    | 1<br>undefined | 2<br>undefined   | 3<br>undefined   | 4<br>undefined   | 5<br>undefined   | 6<br>undefined   | 7<br>undefined   | 8<br>undefined   | undefined        | 10<br>undefined  |                                |                     |
|                               |          |                |                  | Save             | Ca               | ıll              | A                | II               | Clear            | 0                | ٢                |                                |                     |

Fig 8.3.5 Switching interface

#### Scene save and call

Click on "video switch" option,pop-up switch interface, as shown in figure 8.3.6.Save scene in "Scene", for example, select the number "5", click on the save, the current configuration state of the matrix is saved to scene "5".

When calling scene in "Scene", select the scene to call, and then click "call" can be.

|                    |          |           | Vid       | leo swi   | itching   | mana      | gemen     | t platfo  | orm       |           |           |        |        |
|--------------------|----------|-----------|-----------|-----------|-----------|-----------|-----------|-----------|-----------|-----------|-----------|--------|--------|
|                    |          |           |           |           |           |           |           |           |           |           |           |        |        |
| Setting            |          |           |           |           |           |           |           |           |           |           |           |        |        |
| video<br>switching | Port in  | Port01    | Port02    | Port03    | Port04    | Port05    | Port06    | Port07    | Port08    | Port09    | Port10    | Port11 | Port12 |
| User               |          | Port13    | Port14    | Port15    | Port16    | Port17    | Port18    | Port19    | Port20    | Port21    | Port22    | Port23 | Port24 |
| Interface          | Output   | Out25     | Out26     | Out27     | Out28     | Out29     | Out30     | Out31     | Out32     |           |           |        |        |
| HDCP               |          |           |           |           |           |           |           |           |           |           |           | -      |        |
| EDID               | Port Out | Port01    | Port02    | Port03    | Port04    | Port05    | Port06    | Port07    | Port08    | Port09    | Port10    | Port11 | Port12 |
| Network            |          | Port13    | Port14    | Port15    | Port16    | Port17    | Port18    | Port19    | Port20    | Port21    | Port22    | Port23 | Port24 |
| Log Out            | Scana    |           |           |           |           |           |           |           |           |           | 10        |        |        |
|                    | Social   | undefined | undefined | undefined | undefined | undefined | undefined | undefined | undefined | undefined | undefined |        |        |
|                    |          |           |           | Save      | Ca        | 1         | Al        |           | Clear     | ОК        |           |        |        |
|                    |          |           |           |           |           |           |           |           |           |           |           |        |        |

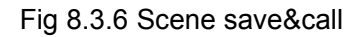

#### Login password change and front panel lock function

Click "user" option, pop-up as shown in figure 8.3.7 interface, you can change the user

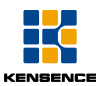

login password or lock or unlock the front panel, lock the front panel can not operable,

after the completion click "Save" can be ok.

| Video switching management platform |                      |        |      |             |        |   |  |
|-------------------------------------|----------------------|--------|------|-------------|--------|---|--|
| Setting                             | Password setting -   |        |      | Front nanol |        |   |  |
| video<br>switching                  | User password        | user   |      |             | Unlock |   |  |
| User                                |                      |        |      |             | Lock   | • |  |
| Interface                           | Version <sup>.</sup> |        |      |             |        |   |  |
| HDCP                                | GUI Version:         | V1.0.0 |      |             |        |   |  |
| EDID                                | Hardware version:    | V1.0.2 |      |             |        |   |  |
| Network                             |                      |        |      |             |        |   |  |
| Log Out                             |                      |        |      |             |        |   |  |
|                                     |                      | :      | Save | Cancel      |        |   |  |
|                                     |                      |        |      |             |        |   |  |

Fig8.3.7 User interface

#### Input / output port name change

Click the "interface" option, pop-up as shown in figure 8.3.8 interface, double-click the name you want to change of the input or output port, enter the name you want to change, and then click "save".

|                                       | Video switchi                                                                                                    | ing management platform                                             |
|---------------------------------------|----------------------------------------------------------------------------------------------------|---------------------------------------------------------------------|
| Setting<br>video<br>switching<br>User | Button label:<br>Port In Port01 TCL Port03 Port04<br>Port13 Port14 Port15 Port16<br>Output Out25 Out26 Out27 Out28 | News from web                                                       |
| Interface                             | PortOut Port01 Port02 Port03 Port04<br>Port13 Port14 Port15 Port16                                                 | ok 08 Port09 Port10 Port11 Port12<br>20 Port21 Port22 Port23 Port24 |
| HDCP                                  | Scene scene01 scene02 scene03 scene04                                                                              | scene05 scene06 scene07 scene08 scene09 scene10                     |
| EDID                                  |                                                                                                    |                                                                     |
| Network                               |                                                                                                    |                                                                     |
| Log Out                               |                                                                                                    |                                                                     |
|                                       |                                                                                                    | Save Cancel                                                         |
|                                       |                                                                                                    |                                                                     |

Fig 8.3.8 Change port name interface

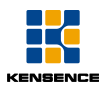

#### HDCP compatible settings

Click "HDCP" option, pop up as shown in figure 8.3.9 interface, select the open or close the output side of the HDCP compatible function.(valid to ADM-HSDA-OUT

#### ADM-HDBT-OUT、ADM-HDMI-OUT card)

|                    | Video switching management platform |                    |        |                    |        |                            |             |
|--------------------|-------------------------------------|--------------------|--------|--------------------|--------|----------------------------|-------------|
| Setting            | HDCP comp                           | atible:            | On Off |                    | On Off | On Off                     | On Off      |
| video<br>switching | Output                              |                    | ••     |                    | ••     | Out 29 🔍                   | Out 31 🔹 单  |
| User               | Port Out                            |                    | ••     |                    | ••     | Out 30 • •                 | Out 32 • •  |
| Interface          |                                     | Port 01<br>Port 02 | •••    | Port 07<br>Port 08 | ••     | Port 13 ● ●<br>Port 14 ● ● | Port 19 🔍 🔍 |
| HDCP               |                                     |                    | •••    |                    | ••     | Port 15 🌑 🌑                | Port 21 🌑 🌑 |
| Network            |                                     |                    | ••     |                    | ••     | Port 17 🌒 🌒                | Port 23 💿 🌒 |
| Log Out            |                                     |                    | ••     |                    | ••     | Port 18 🌑 🌑                | Port 24 💿   |
|                    |                                     |                    |        |                    | Save   |                            |             |
|                    |                                     |                    |        |                    |        |                            |             |
|                    |                                     |                    |        |                    |        |                            |             |

Fig 8.3.9 HDCP compatible setting interface

#### EDID learning function

Click "EDID" option, pop up as shown in figure 8.3.10 interface, can choose 1 to 1 EDID learning or all input side of the single output EDID learning. For example, the choice of input "1", output "25", and then click "GO" button, pop-up "settings configuration success" dialog box that learning EDID success (valid to ADM-HSDA-OUT, ADM-HDMI-OUT card).

| KENSENCE  |                                          |                                                  |
|-----------|------------------------------------------|--------------------------------------------------|
|           | Video switching n                        | nanagement platform                              |
| Setting   | EDID learning : One 💽 Gol                | Output:<br>Out 25-28 • •                         |
| switching | Port In:                                 | Out 29-32                                        |
| User      | Port 01-04 💿 🔍 🜑 🜑                       | Port 01-04    Set configuration                  |
| HDCP      | Port 05-08 ● ● ● ●                       | Port 05-08 • • • • • • • • • • • • • • • • • • • |
| EDID      | Port 13-16 • • • •                       | Port 13-16 • •                                   |
| Network   | Port 17-20 ● ● ● ●<br>Port 21-24 ● ● ● ● | Port 17-20 • • • • •                             |
| Log Out   |                                          |                                                  |
|           |                                          |                                                  |
|           |                                          |                                                  |
|           |                                          |                                                  |

Fig 8.3.10 EDID learning interface

#### Change matrix IP

Click the "network" option, pop up as shown in figure 8.3.11 interface, select "DHCP" or " Static IP" option, and then enter the changed IP address, click "save". ("DHCP" is LAN control mode, the use of LAN can control a number of matrix, figure 8.3.12 is LAN control diagram)

|           | Video switching management platform |                              |  |  |  |  |  |
|-----------|-------------------------------------|------------------------------|--|--|--|--|--|
| Setting   |                                     |                              |  |  |  |  |  |
| video     | Network Setting :                   |                              |  |  |  |  |  |
| User      | MAC address:                        | 20:F4:1B:9C:58:D7            |  |  |  |  |  |
| Interface | Static IP                           | •                            |  |  |  |  |  |
| HDCP      | IP Address:                         | 192.168.10.2                 |  |  |  |  |  |
| EDID      | Gateway:                            | 255.255.255.0<br>192.168.0.1 |  |  |  |  |  |
| Network   |                                     |                              |  |  |  |  |  |
| Log Out   |                                     |                              |  |  |  |  |  |
|           |                                     | Save Cancel                  |  |  |  |  |  |
|           |                                     |                              |  |  |  |  |  |

Fig 8.3.11 Matrix IP address change interface

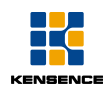

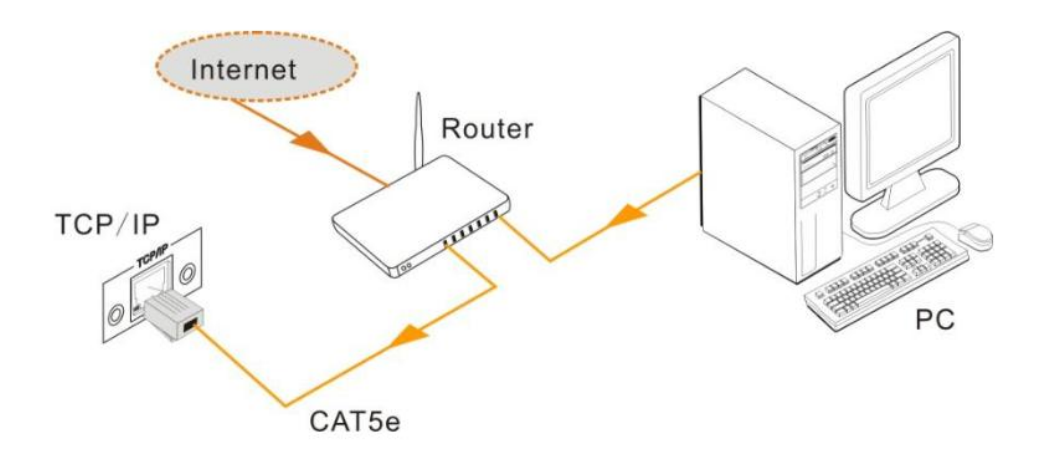

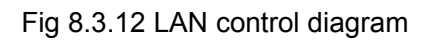

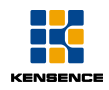

### 9.USB firmware upgrade

When firmware update, repair or function change, support for program updates, provides front panel USB port upgrade, upgrading the system program through the front panel "firmware" port, the latest upgrade program can contact our company technical and sales personnel.

The upgrade steps are as follows:

1. Download the upgrade software to your computer;

2. Connect the front panel "FIRMWARE" interface to the computer's USB interface with Micro USB Micro line;

3.Run the upgraded software, double click the software icon, as shown below:

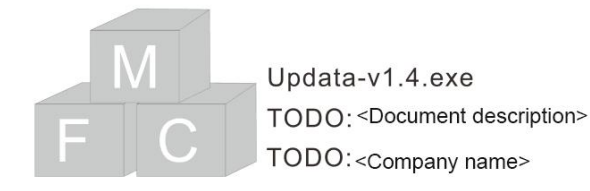

Fig 9.1 Upgrade software

4 Open the upgrade software to enter the following interface;

| F C Updata   |               |      |
|--------------|---------------|------|
| Connect USB  | Close USB     |      |
| Updata File: |               | Open |
|              |               |      |
|              | Updata Cancel |      |

Fig 9.2 Upgrade software interface

- > Click "Connect USB" connect computer to the host;
- Click "Open", choose to download the upgrade file;
- Click "Updata", the system began to upgrade.

After the completion of the upgrade, pop-up "Updata success " dialog box, the program upgrade successfully.

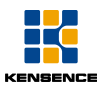

Note: if you upgrade to half, the progress bar stops, at this point, the instrument must be power down after the restart, and then USB upgrade.

## **10.Common faults and maintenance**

| Failure phenomena            | Cause analysis             | Elimination method                          |
|------------------------------|----------------------------|---------------------------------------------|
| "POWER" is not bright        | Power input not in good    | Check whether the power input is loose      |
|                              | contact                    |                                             |
|                              | The signal line is not     | Check signal lines at both ends of the      |
|                              |                            | interface to ensure that the connection is  |
|                              | connected at both ends     | correct and good                            |
|                              | Output connection display  | Regulate resolution of input signal source  |
|                              | resolution is low          | or change display with high resolution      |
|                              | Input and output           |                                             |
|                              | connection wire quality is | Poplace normal standard wire                |
| Peripheral display device    | not up to standard or      |                                             |
| image has shadow             | damage                     |                                             |
|                              | Bad connection between     | Chack connection and interface              |
|                              | input and output devices   |                                             |
| Output image interference    | Input / output not well    | Connect input and output in correct manner. |
|                              | grounded                   |                                             |
| Plug in audio and video      | The machine is not well    | Connect the machine to a good grounding     |
| interface has obvious static | grounded.                  |                                             |
| Unable to manually switch    | The system is in front     | Send the serial port command "/%Unlock;"    |
| the input signal source      |                            | unlock the lock state                       |
| channel                      | panel lock state           |                                             |
|                              | Input wiring loose or      | Use related instruments (such as a          |
| When signal switching, no    | damaged                    | multimeter) to eliminate                    |
| corresponding image output   | Output connection loose    | Use related instruments (such as a          |
|                              | or damaged                 | multimeter) to eliminate                    |

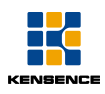

|                          | Signal source with HDCP,<br>while the system is set to<br>HDCP is not compatible | Send instruction HDCP ON to open HDCP protocol |
|--------------------------|----------------------------------------------------------------------------------|------------------------------------------------|
|                          | Control terminal                                                                 | Carefully check whether the communication      |
| Control terminal can not | communication port                                                               | serial port loose or damaged                   |
| control the machine      | damage                                                                           |                                                |
|                          | Communication protocol                                                           | Check as follows: baud rate: 9600 data bits:   |
|                          | is not set                                                                       | 8 stop bit: 1: no parity bit                   |
| Panel buttons,           |                                                                                  |                                                |
| communication ports,     | Internal damage to the                                                           | Send to professional maintenance point         |
| remote control can not   | host                                                                             | ocha to professional maintenance point         |
| control                  |                                                                                  |                                                |

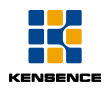

### **11.After-sales service**

(1) If appears abnormal situation when using the product, in warranty period and in normal use, due to failure caused by the quality of the product itself and not being overhaul, the company will be responsible for giving free maintenance.

(2) We provide a three-year warranty service, warranty start date: product ex factory date; if the above date not proved, will according to production date in the SN Company Code .

(3) Any of the following circumstances, not implementation of the warranty service, a reasonable charge of maintenance accessories:

The damage caused by use, storage and maintenance of consumer;

Appearance and component man-made damage;

The damage caused to the configuration or modification of the product without the authorization of our company;

The damage caused by the force majeure.

(4)Any of the following circumstances, the company has the right to refuse to provide maintenance services or service charges;

No warranty certificate and valid invoice, the product has no SN code;

The fragile label damage (except the company authorized ), product label content altered or obscured and illegible;

The damage caused by the installation and maintenance of the company is not authorized by the company;

No sales voucher or certificate is not accord with product model;

Not belong to our company.

(5)You can directly contact our service department by letter or call, please inform the following contents:

The type and name of the product you use;

Failure phenomenon (as detailed as possible);

The before and later process of failure.

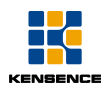

#### **Contact Us**

Kensence (Shenzhen) Technology Development CO.,LTD

Address : 19F,Building A, NO.196 Tangtou blvd,Shixin community,Shiyan Town , Baoan District ,Shenzhen China 518108

Fax: 86-0755-29459442

Website: http://www.kensence.net/